# **INSTRUCCIONES PARA COMPLETAR "NUEVO Formulario de compromiso"**

**PASO 1:** nicie sesión en su cuenta Skyward. [¿Se te olvidó tu contraseña? Encuentre los pasos para recuperar la contraseña al final de este documento]

Después de iniciar sesión en Skyward, debería ver una pantalla similar a esta:

| Home<br>NEW CISD<br>Enrolment ONLY                                                                                                    | Post a message                                                                                                    |
|----------------------------------------------------------------------------------------------------|----------------------------------------------------------------------------------------------------|
| Returning<br>Student<br>Registration                                                                                                    | An Online Form is now available to fill out                                                                                                    |
| Online Forms                                                                                                    | CISD Learning Opportunity Form is now available to fill out at CROWLEY HIGH<br>SCHOOL, yet has not been completed for Tru. It is due by 07-18-2020.<br>Fill out Online Form for |
| and the second second sec | Least Ter                                                                                                    |

**PASO 2:** En el lado izquierdo, haga clic en "Online Forms" y haga clic en "Fill Out Form" junto al nombre del estudiante.

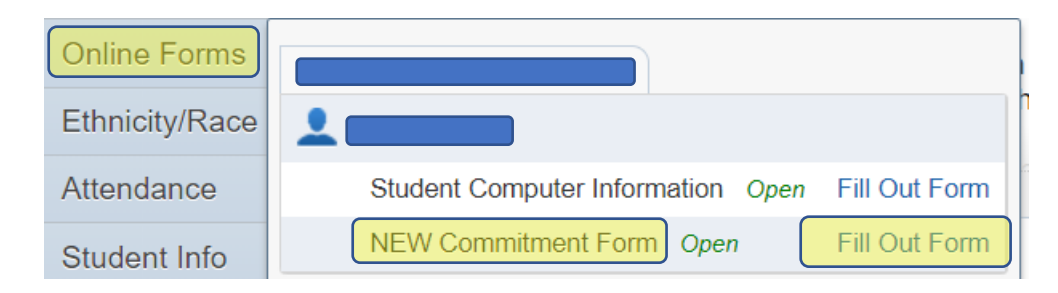

## PASO 3: Para comenzar a completar el formulario, haga clic en el botón"Next".

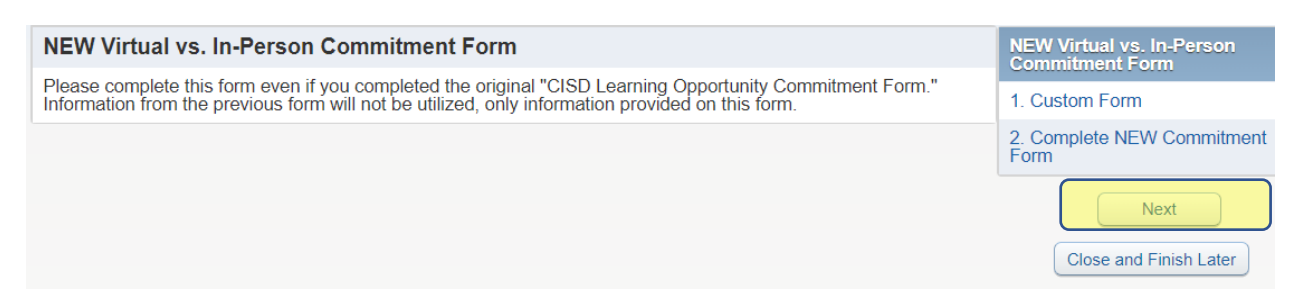

### Obtendrá una pantalla similar a esta. Complete todos los campos obligatorios.

| Step 1. Custom Form (Required)                                                                                                    | NEW Virtual vs. In-Person<br>Commitment Form |
|----------------------------------------------------------------------------------------------------|----------------------------------------------|
| Print View Full Screen                                                                                                    | 1. Custom Form                               |
| Since Crowley ISD has a modified school calendar for the 2020-2021 school year, this a new fee Crowley ISD students by Aug. 24, 2020. Families must complete this form even if they previo                | 2. Complete NEW Commitment Form              |
| form earlier in the summer.                                                                                                    | Previous Step Next Step                      |
| All Crowley ISD students will begin the school year on <b>Sept. 8</b> , <b>2020</b> with virtual learning. Scl open <b>Oct. 5</b> , <b>2020</b> for families that choose to return to in-person learning. | Close and Finish Later                       |

**PASO 4:** Una vez que haya completado el formulario, vaya a la parte inferior y seleccione "Complete el paso 1 y vaya al paso 2"

| Executive Director of Communications and Marketing<br>Crowley ISD |   |
|-------------------------------------------------------------------|---|
|                                                                   |   |
| 4                                                                 | • |
| Complete Step 1 and move to Step 2                                |   |

NOTA IMPORTANTE: Debe utilizar el botón en la parte inferior una vez que haya completado el formulario. El uso del botón "siguiente paso" en la parte superior de la pantalla no le permitirá enviar el formulario.

PASO 5: CHaga clic en el botón "Enviar NUEVO formulario de compromiso".

| Step 2. Cor<br>By completing<br>Are you sure y | NEW Commitment F<br>you want to complete | <b>Transitment Form (Required)</b><br>Form, you are confirming that the Steps below have been finished.<br>NEW Commitment Form for Jacob? |
|------------------------------------------------|------------------------------------------|----------------------------------------------------------------------------------------------------|
| Review NE<br>Step 1)                           | W Commitment Fo<br>Custom Form           | Completed 08/16/2020 3:13pm                                                                                                    |
| Guardian Na                                    | me:                                      | Guardian Address:                                                                                                    |
|                                                |                                          | Submit NEW Commitment Form                                                                                                    |

Nota: El nombre y la dirección del tutor en esta pantalla reflejan a la persona que figura como tutor principal del estudiante. Su firma en el formulario indicará quién lo completó realmente.

## Ahora ha completado el formulario. ¡Gracias!

¿Olvidaste tu contraseña? Ver página 3

#### • ¿Qué pasa si no conozco mi contraseña para acceder a Skyward?

• Vea el ejemplo a continuación:

To recover your password, you will go to family access and click on the blue forgot my password link. It will ask for a username or email address. This will send an account reset link to the email that we have in Skyward for you. (this is an automated email it could take up to 10 minutes to come to your email, it may be sent to your junk or spam folder so be sure to check those also)

| S K Y W A R D                    | S K Y W A R D°                                                                                                    |
|----------------------------------|----------------------------------------------------------------------------------------------------|
| CROWLEY ISD                      | Forgotten Login/Password Assistance                                                                                                    |
| Live - Family & Student Database | Please enter your email address or user name. If it matche<br>the email or user name the district has on file, you will be<br>sent an email containing your login and a link that can be<br>used to reset your password. |
| Past word:                       | Email or User Name: Submit Back                                                                                                    |
| Sign In                          |                                                                                                    |

- ¿Qué pasa si nunca recibo el correo electrónico para restablecer mi contraseña?
  - o Eso significa que la dirección de correo electrónico que tenemos para usted en el sistema puede no ser precisa. Comuníquese con el campus para actualizar su dirección de correo electrónico.